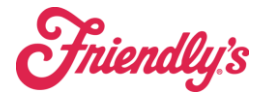

## Franchise – Employee management is completed here.

Note - once the employee is in Synergy Suite, it will directly sync to REVEL for POS use.

## To access Employee Management in SynergySuite, go to HRM $\rightarrow$ Staff Management $\rightarrow$ Employees.

| Synergy <mark>Suite</mark> |           |               |                        |                  |              |                |                  |
|----------------------------|-----------|---------------|------------------------|------------------|--------------|----------------|------------------|
| Cash ~ Financial ~         | HRM ~     | Inventory ~   | Location Daily Summary | Operations ~     | Purchasing ~ | Quick Reports  |                  |
| Home > HRM > Sta           | Sales and | Labor         | Clocking Management    | Payroll Manageme | Employee     | Ile Management | Staff Management |
| Staff Managem              |           |               | Clocking Reports       |                  | End of N     | ight           | _                |
| Staff Status               |           |               |                        |                  | Schedule     | e Editor       |                  |
| Current                    | ~ 2422    | 20- Naugatucl | k 🗸                    |                  |              |                |                  |

Under Staff Status, you can adjust your settings to see:

- Current Employees these are the employees that you hired at your location.
- Inactive These are employees that have been terminated.
- Loaned In These are employees that have been loaned/shared with you.

From there you will see the ability to ADD on the right-hand side. For stores that can add employees this will not be grayed out as it is in the picture.

| Home > HRM              | > Staff management     |            |           |                            |                |              |           |       |
|-------------------------|------------------------|------------|-----------|----------------------------|----------------|--------------|-----------|-------|
| Staff Mana              | gement - 24220-        | Naugatuck  |           |                            |                |              |           |       |
| Staff Status<br>Current | Location<br>24220- Nau | gatuck 🗸   |           |                            |                |              |           |       |
|                         |                        |            |           |                            |                |              | Q Actions | + Add |
|                         | Staff Number           | First Name | Last Name | Email                      | Start Date End | Date Section | Status    |       |
|                         | 100004915              | Vanessa    | Barnes    | nyyankeeguri01@gmail.com   | Jan 14, 2022   | Grill Cook   |           | i     |
|                         | 100009340              | Sheldon    | Barton    | sheldonbarton306@gmail.com | Apr 14, 2023   | Fountain     | UNDER 18  | :     |
|                         | 100002305              | .81        | Belward   | Jillbelward@gmail.com      | Mar 19, 2010   | Server       |           | :     |
|                         | 100003785              | Riley      | Best      | bestriley426@gmail.com     | Jul 6, 2021    | Fountain     |           | ÷     |
|                         | 100009201              | Норе       | Brannen   | Brannenhope@gmail.com      | Mar 26, 2023   | Greeter      | UNDER 18  | ÷     |
|                         | 100009432              | Cody       | Capolupo  | cjcapolupo23@gmail.com     | Apr 25, 2023   | Fountain     | UNDER 18  | :     |
|                         | 100005426              | Kayleigh   | Collins   | Kaydoppleganger@yahoo.com  | Mar 8, 2022    | Dishwasher   |           | 1     |

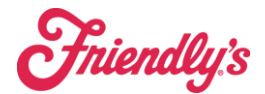

Security

| Edit Sheldon Bart      | When you Select on an employee you will see all the                                                                            |
|------------------------|----------------------------------------------------------------------------------------------------|
| 0                      | employee information in the tabs on the side.                                                                                  |
| i Personal             | Please note:                                                                                                    |
| Payroll     Devr Dates | • Franchise location, you will have access to change/update employees as needed.                                               |
|                        | • The Security tab will need to be updated for all managers.                                                                   |
| Thistory               | • PIN under the Personal into is the PIN that allows users to access the SynergySuite app and the cash management function. It |

is Defaulted to the last four of their social security number. <u>This a</u> <u>different PIN than the Revel access PIN, and the number should</u> <u>be different.</u>

- Under payroll is where you assign the Revel POS code. User the Generate Code button to generate a unique code and hit save.
- Then use the "sync to pos" button on the main employee screen.

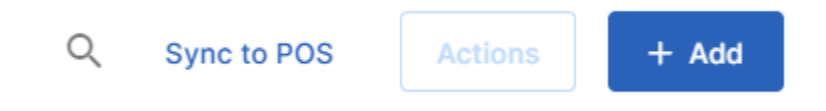

## Loaning an Employee:

| Q Actions          | 2         | + Add |
|--------------------|-----------|-------|
| Edit Employee      | Ø         |       |
| Loan Employee      | LSI       |       |
| Send Login Details | $\square$ |       |
|                    |           |       |
|                    |           |       |
| UNDER 18           | :         |       |

- Loan Employee Opens the box to be able to loan the employee to other locations.
- NOTE: You will only be able to loan within your organization
- We recommend choosing to loan out for a specific date range, at the end of that date range, there information will be removed from the other location.

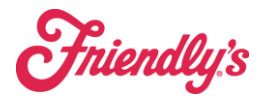

1. In the drop-down, enter the site where you are loaning the employee.

| Sarah England - Loa         | n Employee                                                                          |                           | ×      |
|-----------------------------|-------------------------------------------------------------------------------------|---------------------------|--------|
| Loan site:                  | Loan site:                                                                          | Assign Company Permission | e      |
| R                           | Select Loan Site<br>0200-New York<br>1225-Atlanta<br>5-Chicago<br>500-San Francisco |                           | c<br>c |
|                             | Central Kitchen                                                                     | Cancel                    | Next   |
| Name Example Last Name Exam | hpie butterny@email.com                                                             | Jan 13, 2020              | 0      |

2. Assign a section to the employee. This determines the pay rate the loaned employee receives. THIS MUST MATCH CURRENT PAY.

| Sarah Englar           | nd - Loan Employee                                            | ×    |
|------------------------|---------------------------------------------------------------|------|
| Loan site:<br>Sections | Loan site: •<br>1225-Atlanta  Company Permission Availability |      |
| Home section:          | Register Register                                             |      |
|                        | Cancel                                                        | Next |

3. Click Next.

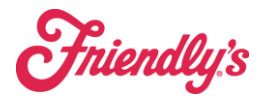

4. Enter the availability for the loaned employee.

| Loan site:    | Lo:                | an site: *<br>25-Atlanta | - D     | Assign Company Permis | ssion   |
|---------------|--------------------|--------------------------|---------|-----------------------|---------|
| Sections      | Availability       |                          |         |                       |         |
|               |                    | Available by Range       | Availal | ble Always            |         |
|               |                    |                          |         |                       |         |
| Available Rar | nges               |                          |         |                       |         |
| Available Rai | nges<br>Start Date | End Da                   | ate     | Cancel Loa            | n       |
| Available Ra  | nges<br>Start Date | End Da                   | ate     | Cancel Loa            | n<br>(† |

5. To make the employee always available to be loaned, toggle Available

Always. To enter a date range for the loan, click the + icon.

6. Enter a **Start Date** and **End Date** by clicking the calendar icon and choosing a date range for the loan and Click **Loan**.

| Loan site:   |       |        | Loar<br>122 | n site: *<br>5-Atla | anta |       |        | - 🗌 Assiar      | n Company | Permission  |
|--------------|-------|--------|-------------|---------------------|------|-------|--------|-----------------|-----------|-------------|
| Sections     | Ava   | ailabi | lity        |                     |      |       |        |                 |           |             |
|              |       |        |             | Avail               | able | by Ra | ange ( | 🔵 Available Alw | ays       |             |
| Available Ra | Mon   | Tue    | Wed         | Thu                 | Fri  | Sat   | Sun    |                 |           |             |
|              |       |        |             |                     |      |       |        | End Date        |           | Cancel Loan |
| _            | Feb 2 | 2022   | >           |                     |      |       |        | Entor data      | <b>.</b>  |             |
|              |       | 1      | 2           | 3                   | 4    | 5     | 6      | Enter date      |           | Loan        |
|              | 7     | 8      | 9           | 10                  | 11   | 12    | 13     |                 |           |             |
|              | 14    | 15     | 16          | 17                  | 18   | 19    | 20     |                 |           |             |
|              | 21    | 22     | 23          | 24                  | 25   | 26    | 27     |                 |           |             |
|              |       |        |             |                     |      |       |        |                 |           | Close       |

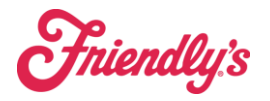

7. To remove a loaned employee, click **Delete Loan**.

| Sarah Engl   | and - Loan                 | Employee                   |                           | × |
|--------------|----------------------------|----------------------------|---------------------------|---|
| Loan site:   | Loa<br>12:<br>Availability | in site: *<br>25-Atlanta 👻 | Assign Company Permission |   |
| Sections     | Availability               | Available by Range         | Available Always          |   |
| Available Ra | nges<br>art Date           | End Date                   | Cancel Loan               |   |
| Feb          | 10, 2022                   | Feb 12, 2022               | Delete loan               |   |
|              |                            |                            | Cancel Save               |   |

Note: You will not be able to delete a loan if that employee is scheduled.